# 危险品出口申报货代操作手册(试运行)

- 一、 新增申报
- 二、 申报记录及状态查询
- 三、 删除申报
- 四、 危险品截止时间查询
- 五、 申报清单模版填制说明

联系方式:

- 0574-87096510/87096675
- QQ群: 301421167
- 邮箱: DG@NPSESA.COM

## 一、【新增申报】

1. 请先发送危险品预配,预配发送成功后方可进行【危险品出口申报】 2. 系统支持单票申报也可一次多票申报(一次最多申报 10 票),单票危品资料 大小不超过 20M。

3. 危险品资料以提单号命名并压缩上传,资料需包含:危险品 EXCEL 表格、申报单、装箱证明书(TK 箱提供有效期内的罐证)、中文版 MSDS(命名规则:箱 号+船名航次+中文 MSDS)、英文 MSDS;

#### 【出口管理】→【危险品出口申报】→【新增申报】

| 宁波                                                 | 港东南船务代理省限公司网上客版                                                | 修改世际         | 注纳系统 |
|----------------------------------------------------|----------------------------------------------------------------|--------------|------|
|                                                    | 图页,他就是地口中级                                                     |              |      |
| 功能菜单                                               | (國內約1時): 2023-06-00 🔛 - 2023-06-16 🔛 (國際等):                    |              |      |
| 船期查询                                               | 総名抗穴: 申报状志: 金部 V Q 東向                                          |              |      |
| 出口管理                                               |                                                                |              |      |
| ○ 订舱查询                                             | I MALINE REVIEWS IN THE REVIEWS                                |              |      |
| <ul> <li></li></ul>                                | ○ 秋市 ○ 附件 新名 V航穴 ○ 申録単位 二歳単号 報号 整/井 ○ F40 ○ 正規記載名称 借加無助 ○ 指位 ● | 副危险性 危视编号 件数 | 8    |
| ○ 电子辅单查询 (登录)                                      |                                                                |              |      |
| <ul> <li>预配查询</li> </ul>                           |                                                                |              |      |
| ○ 預配修改/删除                                          |                                                                |              |      |
| ○ 出口改配                                             |                                                                |              |      |
| <ul> <li>出口舱单核对(登录)</li> </ul>                     |                                                                |              |      |
| <ul> <li>∨GM 查询(登录)</li> </ul>                     |                                                                |              |      |
| ○ 出口改单查询                                           |                                                                |              |      |
| <ul> <li>○ 出□签单查询</li> </ul>                       |                                                                |              |      |
| <ul> <li>预约签单管理(登录)</li> </ul>                     |                                                                |              |      |
| ○ EVG白名单                                           |                                                                |              |      |
| <ul> <li>         在线订舱     </li> </ul>             |                                                                |              |      |
| o TFL在线提单                                          |                                                                |              |      |
| <ul> <li>○ UGL在機提单</li> </ul>                      |                                                                |              |      |
| ○ HPL附稿                                            |                                                                |              |      |
| <ul> <li>分板滑車</li> <li> <u>危险局出口申报</u> </li> </ul> |                                                                |              |      |

下载导入模版,按照规定录入数据→点击本地文件,选择录入完成的模版→点击解析,进行文件解析和预配校验,如有报错会提示在右上角报错栏,可供参考并复制。

| 新增申报   |                                                                                                    |                                                                                                    |                        |                                      | × |
|--------|----------------------------------------------------------------------------------------------------|----------------------------------------------------------------------------------------------------|------------------------|--------------------------------------|---|
| 选择 exc | 2 选择录入完成的模版                                                                                                    | 3<br>本地文件 * 😪 解析                                                                                                    | 解析文件                   |                                      |   |
| 8      | 300船名:<br>1979年10日                                                                                                    | 出口航次:<br>申报人:                                                                                                    | 前24篇:                  |                                      |   |
|        |                                                                                                    |                                                                                                    | B (B )                 |                                      |   |
| - 删除   |                                                                                                    |                                                                                                    |                        |                                      |   |
|        |                                                                                                    |                                                                                                    |                        |                                      |   |
|        |                                                                                                    |                                                                                                    |                        |                                      |   |
|        |                                                                                                    |                                                                                                    |                        |                                      |   |
|        |                                                                                                    |                                                                                                    |                        |                                      |   |
|        |                                                                                                    |                                                                                                    |                        |                                      |   |
|        |                                                                                                    |                                                                                                    |                        |                                      |   |
|        |                                                                                                    |                                                                                                    |                        |                                      |   |
|        |                                                                                                    |                                                                                                    |                        |                                      |   |
|        | 提示:1.请先发送危险品预配,预配发送机<br>2.【危险品出日申报]以提单为基本<br>3.危险品质书以提单号命名并压电上<br>4.单更检验质积长不应的<br>5.最新(导入模板)请你由下载,指<br>5.见酒服为早期他版本词说解可能元 | 認知信方可进行【危控品出口申报】,<br>2年位、通道EXCEL上作形式新聞申报。<br>1倍、波特電包会、危控品EXCEL表格、由現単<br>2004、通过2004時度英語代型作成下受理。<br>負担病理事件由工程<br>25億円工作功能で考察式更換浏览機構作。 | 、装箱证明书(TK箱提供有效期内的握证)、H | 中文版MSDS(命名规则;欄号+船名航欠+中文MSDS)、英文MSDS; |   |
|        |                                                                                                    | 1 下载模版                                                                                                    | 上传                     |                                      |   |

根据解析报错信息处理报错→解析成功的提单点击【本地文件】添加危品资料 附件。

| 新增申 | 报                                 |                                                                           |                                                                                                    |                                                                                                |              |       |                |                                        |                          |                              |                       |     | ×    |
|-----|-----------------------------------|---------------------------------------------------------------------------|----------------------------------------------------------------------------------------------------|------------------------------------------------------------------------------------------------|--------------|-------|----------------|----------------------------------------|--------------------------|------------------------------|-----------------------|-----|------|
| 进   | 章 excel 文件: KI                    | MTCHOCHIMINH23                                                            | 804S危品申报清单 本地文件                                                                                       | <ul> <li>① (文件解析结果,报</li> <li>■ 📽 解析 (11KB)</li> </ul>                                         | <b>措部分</b> 词 | 青处理质  | 言再申            | 田田 · · · · · · · · · · · · · · · · · · | NMICNBO687<br>NMICNBO686 | 5473 - 当前exce<br>9740 - 预配舱单 | 1存在相同提单号:<br>为非危险品或不存 | Ŧ   |      |
|     | 出口船名: КМ<br>申报单位:                 | 1TC HOCHIMINH                                                             | 出口航次:<br>申报人:                                                                                         | 2 解析通过的提单号如下<br>23045                                                                          | ◎箱:■■        |       |                |                                        |                          |                              |                       |     |      |
| -   | 删除                                |                                                                           | _                                                                                                    | •                                                                                              |              |       |                |                                        |                          |                              |                       |     |      |
|     | 附件                                |                                                                           | 提单号                                                                                                   | 箱号                                                                                             | 整/拼          | F20   | F40            | 正确运输名称                                 | 危险类别                     | 危险品副危险                       | 危规编号                  | 件数  | 总重   |
| 1   | 请选择文件                             | 本地文件                                                                      | KMTCNBO6864603                                                                                        | GESU3244957/20GP                                                                               | 整箱           | 1     |                | 二氯甲烷/DICHLOROMETHAN                    | 6.1                      | 1                            | 1593                  | 80  | 2312 |
| 2   | 请选择文件                             | 本地文件                                                                      | KMTCNBO6877053                                                                                        | TEMU1962806/20GP;TEMU44                                                                        | 整箱           | 2     |                | 氰化钠,固体的/SODIUM CYAM                    | 6.1                      | 1                            | 1689                  | 640 | 3520 |
| 3   | 请选择文件                             | 本地文件                                                                      | KMTCNBO6873303                                                                                        | SEGU4650739/40HC                                                                               | 整箱           |       | 1              | 电池驱动的车辆/BATTERY-POW                    | 9                        | 1                            | 3171                  | 12  | 2430 |
| 4   | 请选择文件                             | 本地文件                                                                      | KMTCNBO6870290                                                                                        | GCXU5934728/40HC                                                                               | 整箱           |       | 1              | 电池驱动的车辆/BATTERY-POW                    | 9                        | 1                            | 3171                  | 10  | 2500 |
| 5   | 请选择文件                             | 本地文件                                                                      | KMTCNBO6876304                                                                                        | FFAU1017762/40HC                                                                               | 整箱           |       | 1              | 电池驱动的车辆/BATTERY-POW                    | 9                        | 1                            | 3171                  | 12  | 2430 |
|     | 4                                 |                                                                           | 3                                                                                                    | 一票危品单独添加附件                                                                                     |              |       |                |                                        |                          |                              |                       |     | Þ    |
|     | 提示:1.i<br>2.<br>3.j<br>4.i<br>5.i | 青先发送危险品预配<br>【危险品出日报】<br>危险品资料以提单号<br>单票危险品资料上缩<br>最新《导入模板》请<br>如遥部分早期低版本 | I,预配发送成功后方可进行<br>以提单为基本单位,通过EXI<br>命名并压缩上传,资料需包a<br>后附件不超过20M,超过20I<br>点击 下载,操作流程请点击<br>浏览器可能无法使用上传动制 | (常绘品出口申报) 。<br>CEL上侍形式新壇申报。<br>*: "信腔品EXCEL表悟、申报单、装箱证<br>附着联系船代旗作线下受理。<br>下號<br>6. 博警试更换测完器操作。 | E明书(T        | K箱提供看 | 一致期内           | 的的错证)、中文板MSDS(命名规则                     | ]:箱号+船谷                  | S航次+中文MSD                    | S)、英文MSDS;            |     |      |
|     |                                   |                                                                           |                                                                                                    |                                                                                                |              | E     | ( <del>1</del> |                                        |                          |                              |                       |     |      |

危险品资料以提单号命名并压缩上传,资料清单及命名规则如下: 危险品 EXCEL 清单

申报单(提单号+申报单)

装箱证明书(TK箱提供有效期内的罐证)(提单号+装箱证明书/罐证) 中文版 MSDS(箱号+船名航次+中文 MSDS)

英文 MSDS(提单号+英文 MSDS)

| KMTCNBO6<br>864603.zip                                  |          |          |                 |
|---------------------------------------------------------|----------|----------|-----------------|
| ➡ KMTCNBO6864603.zip - 360压缩 3.2正式版 文件 操作               | 三月       | 帮助       | <u>} _ 0 ×</u>  |
| 添加 解压到 一键解压 删除                                          |          |          | 安全              |
| 🟫 🔲 🚊 📕 KMTCNBO6864603.zir KMTCNBO6864603 - 解包大小为 1.7 M | 3        |          | V               |
| 名称                                                      | 压缩前      | 压缩后      | 类型              |
| 🔐 (上级目录)                                                |          |          | 文件夹             |
| 区GESU3244957+KMTC HOCHIMINH 2304S+中文MSDS.pdf            | 620.2 KB | 277.7 KB | PDF 文件          |
| KMTCNBO6864603 东南危险品清单.xlsx                             | 9.4 KB   | 8.3 KB   | Microsoft Excel |
| ▶ KMTCNBO6864603 申报单.pdf                                | 177.6 KB | 132.4 KB | PDF 文件          |
| NMTCNBO6864603 装箱证明书.png                                | 809.2 KB | 785.1 KB | PNG 图像          |
| ➢ KMTCNBO6864603英文MSDS.pdf                              | 84.9 KB  | 47.7 KB  | PDF 文件          |
|                                                         |          |          |                 |
|                                                         |          |          |                 |

大小: 1.2 MB 共 5 个文件和 1 个文件夹 压缩率 73.5% 已经选择 620.2 KB (1 个文件

幻 双核压缩引擎已开启

点击【本地文件】,添加附件→附件添加完成后,点击【上传】,完成申报。

如 EXCEL 信息申报错误,此时数据未向我司申报,可点击左上角删除功能,单 票删除;附件添加完成后,如发现附件添加错误可重新点击【本地文件】进行 覆盖;

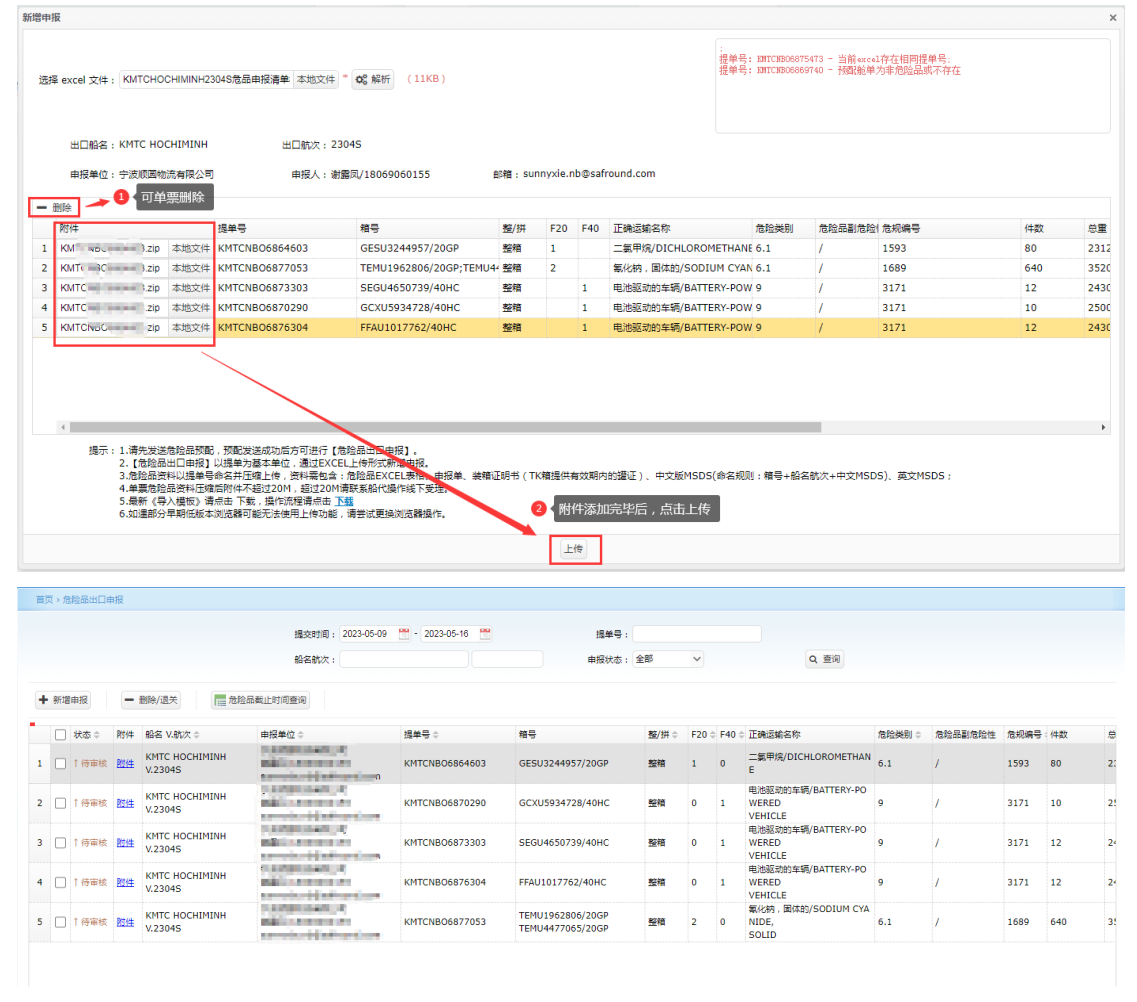

二、【申报记录及状态查询】

1.过了危品申报截止时间,货代不能再进行新增申报操作,如需晚截请联系船代 危品负责人处理;

2. 根据查询条件显示查询结果,申报状态及对应权限如下:

- 待审核:申报单及附件资料已提交,船代操作未审核;待审核状态下,货代可 自行删除问题单,无需联系船代。
- 审核中:申报单及附件资料已提交,船代操作正在审核;审核中状态下,货代 无法自行删除,如需删除,请联系船代处理。
- 已审核:申报单及附件资料已提交,船代操作审核通过;已审核状态下,货代 无法自行删除,如需删除,请联系船代处理。

已拒绝:申报单及附件资料已提交,船代操作审核不通过,且审核不通过原因 会通过邮件推送到该票危品申报时填制的邮箱,请保证该邮箱地址准 确;已拒绝状态下,货代可自行删除问题单,删除后重新申报。

|                                                                                                    | 首 | 页,危     | の日田町 | 服             |                           |                                                           |                |                                      |     |   |            |                                        |        |         |      |     |    |
|----------------------------------------------------------------------------------------------------|---|---------|------|---------------|---------------------------|-----------------------------------------------------------|----------------|--------------------------------------|-----|---|------------|----------------------------------------|--------|---------|------|-----|----|
| 功能菜单                                                                                                    |   | 0       | 查询   | 条件            |                           | 據交时间 : 2023-05-09                                         | · 2023-05-16   | 据单号 :                                |     |   |            |                                        |        |         |      |     |    |
| 般調查询                                                                                                    |   |         |      |               |                           | 船名防次:                                                     |                | 申报状态:                                | 全部  | ~ | )          | Q. 查询                                  |        |         |      |     |    |
| 出口管理                                                                                                    | + | - AFTER | 51 d | -             | 制体/语关                     | N (Fetili)#Fill                                           |                |                                      | 侍审核 |   |            |                                        |        |         |      |     |    |
| <ul> <li>订舱查询</li> </ul>                                                                                                    | _ |         |      | _             |                           |                                                           |                |                                      | 東核中 |   |            |                                        |        |         |      |     |    |
| 0. 於簡查術                                                                                                    |   |         | 状态≑  | 附件            | 船名 V.航次 ≑                 | 申报单位⇔                                                     | 提单号 ⇒          | 積号                                   | 已拒绝 |   | ) () F40 ( | 正确运输名称                                 | 危险类别 🗘 | 危险品副危险性 | 危影编号 | (件数 | .0 |
| <ul> <li>电子稿单查询(登录)</li> </ul>                                                                                                    | 1 |         | 侍审核  | 附住            | KMTC HOCHIMINH<br>V.2304S | 宁波原因物流有限公司<br>谢露风/18069060155<br>sunnyxie.nb@safround.com | KMTCNB06864603 | GESU3244957/20GP                     |     |   | 0          | 二氯甲烷/DICHLOROMETHAN<br>E               | 6.1    | /       | 1593 | 80  | 2: |
| <ul> <li>         ·   预配查询         ·   预配修改/删除         ·         ·         ·</li></ul>                                                                                                    | 2 |         | 「侍审核 | Rtit          | KMTC HOCHIMINH<br>V.23045 | 宁遗颖国物造有限公司<br>謝露凤/18069060155<br>sunnyxie.nb@safround.com | KMTCNB06870290 | GCXU5934728/40HC                     |     |   | 1          | 电池驱动的车辆/BATTERY-PO<br>WERED<br>VEHICLE | 9      | /       | 3171 | 10  | 2! |
|                                                                                                    | 3 |         | 「侍軍舷 | Ptote         | KMTC HOCHIMINH<br>V.2304S | 宁波順團物流有限公司<br>謝費用/18069060155<br>sunnyxie.nb@safround.com | KMTCNB06873303 | SEGU4650739/40HC                     | 整精  | 0 | 1          | 电池驱动的车辆/BATTERY-PO<br>WERED<br>VEHICLE | 9      | /       | 3171 | 12  | 24 |
| ○ ULH%年607 (登录)<br>○ VGM 查询(登录)                                                                                                    | 4 |         | 「侍审核 | <u>P014</u>   | KMTC HOCHIMINH<br>V.2304S | 宇波順國物高有限公司<br>谢露凤/18069060155<br>sunnyxie.nb@safround.com | KMTCNB06876304 | FFAU1017762/40HC                     | 盤稽  | 0 | 1          | 电池驱动的车辆/BATTERY-PO<br>WERED<br>VEHICLE | 9      | /       | 3171 | 12  | 24 |
| <ul> <li>出口改单查询</li> <li>出口签单查询</li> </ul>                                                                                                    | 5 | 0       | 待审核  | P01±          | KMTC HOCHIMINH<br>V.23045 | 宁波原画物流有限公司<br>谢國凤/18069060155<br>sunnyxie.nb@safround.com | KMTCNB06877053 | TEMU1962806/20GP<br>TEMU4477065/20GP | 整箱  | 2 | 0          | 氰化钠 . 图体的/SODIUM CYA<br>NIDE,<br>SOLID | 6.1    | /       | 1689 | 640 | 3! |
| <ul> <li>预约签单管理(登录)</li> </ul>                                                                                                    |   |         |      |               |                           |                                                           |                |                                      |     |   |            |                                        |        |         |      |     |    |
| ○ EVG白名单                                                                                                    |   |         |      |               |                           |                                                           |                |                                      |     |   |            |                                        |        |         |      |     |    |
| <ul> <li>         在</li> <li>         で</li> <li>         で</li> <li>         じ</li> <li>         し</li> <li>         で</li> <li>         で</li> <li>         で</li> <li>         し</li> <li>         し</li></ul> |   |         |      |               |                           |                                                           |                |                                      |     |   |            |                                        |        |         |      |     |    |
| o TFL在线提单                                                                                                    |   |         |      |               |                           |                                                           |                |                                      |     |   |            |                                        |        |         |      |     |    |
| ○ UGL在規握单                                                                                                    |   |         |      | na selectiva. |                           | delivers all advices difficulty                           |                |                                      |     |   |            |                                        |        |         |      |     |    |
| ○ HPL制箱                                                                                                    |   |         | 閥    | anto:         | 末叶和西出的甲报记录                | ,并同步中酸状态。                                                 |                |                                      |     |   |            |                                        |        |         |      |     |    |
| <ul> <li>分扳清单</li> </ul>                                                                                                    |   |         |      |               |                           |                                                           |                |                                      |     |   |            |                                        |        |         |      |     |    |
| ○ <u>危险品出□申报</u>                                                                                                    |   |         |      |               |                           |                                                           |                |                                      |     |   |            |                                        |        |         |      |     |    |

## 三、【删除/退关】

根据申报状态,选择需要删除的申报单进行删除,相关逻辑参考上文。 我司支持单票/批量删除。

|    |       |             |                           | 揭交时间: 2023-05-09                                                                                                    | - 2023-05-16 🛗 | 提单号:                                 |       |       |       |                                        |       |         |      |     |  |
|----|-------|-------------|---------------------------|----------------------------------------------------------------------------------------------------|----------------|--------------------------------------|-------|-------|-------|----------------------------------------|-------|---------|------|-----|--|
|    |       |             |                           | 船名航次:                                                                                                    |                | 申报状态:                                | 全部    | ~     |       | Q. 查询                                  |       |         |      |     |  |
| 新埠 | 伸报    | -           | 删除/退关                     | 全晶截止时间查询                                                                                                    |                |                                      |       |       |       |                                        |       |         |      |     |  |
|    | 状态⇔   | 附件          | 船名 V.航次 ≑                 | 申报单位⇔                                                                                                    | 提单号 ≎          | 箱号                                   | 整/拼 ≎ | F20 0 | F40 ( | 正确运输名称                                 | 危险类别⇔ | 危险品副危险性 | 危规编号 | 件数  |  |
|    | = 审核中 | RIKE        | KMTC HOCHIMINH<br>V.2304S | A CONTRACTOR OF T                                                                                                    | KMTCNBO6870290 | GCXU5934728/40HC                     | 整稿    | 0     | 1     | 电池驱动的车辆/BATTERY-PO<br>WERED<br>VEHICLE | 9     | /       | 3171 | 10  |  |
|    | ×巴拒绝  | Ritt        | KMTC HOCHIMINH<br>V.2304S |                                                                                                    | KMTCNBO6873303 | SEGU4650739/40HC                     | 整稿    | 0     | 1     | 电池驱动的车辆/BATTERY-PO<br>WERED<br>VEHICLE | 9     | /       | 3171 | 12  |  |
|    | ↑ 待审核 | <u>R514</u> | KMTC HOCHIMINH<br>V.2304S | And a second second sec | KMTCNBO6876304 | FFAU1017762/40HC                     | 整箱    | 0     | 1     | 电池驱动的车辆/BATTERY-PO<br>WERED<br>VEHICLE | 9     | /       | 3171 | 12  |  |
|    | ✓ 已审核 | <u>R514</u> | KMTC HOCHIMINH<br>V.2304S |                                                                                                    | KMTCNBO6877053 | TEMU1962806/20GP<br>TEMU4477065/20GP | 整箱    | 2     | 0     | 氧化钠, 固体的/SODIUM CYA<br>NIDE,<br>SOLID  | 6.1   | 1       | 1689 | 640 |  |

www.npsesa.com 显示

;

提单号: KMTCNBO6870290 - 当前状态为审核中, 不可删除。

确定

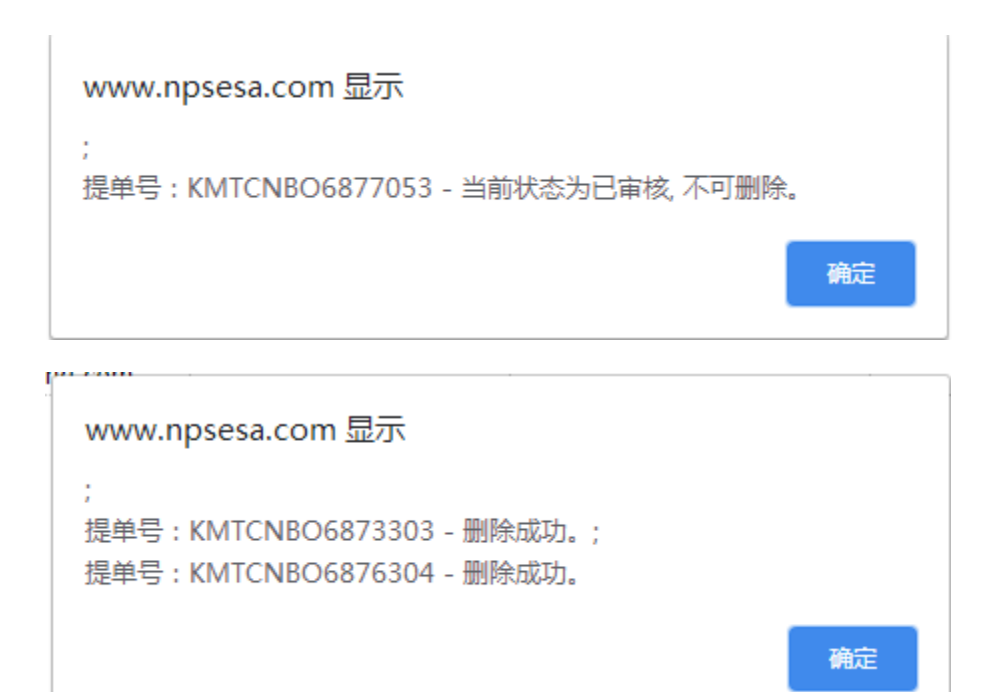

### 四、【危险品截止时间查询】

1. 危品截止时间由危品负责人根据船期计划及申报海事船报时间推算。
 2.超过危品截止时间后无法线上申报,如需晚截,请提前联系对应危品负责人。

3. 红色表示危品截止时间有变更。

**4**. 如需查询的船舶出现危品截止时间为空、船期延误未及时更新截止时间、船 期查询不到等情况,请联系对应操作处理。

5. 请根据截止时间,及时安排申报并按要求提供准确的申报资料。

### 【危险品截止时间查询】-录入船名或者航次,点击查询

| 首页 > 危险品出口 | 〕申报       |           |                          |          |      |                  |         |           |   |
|------------|-----------|-----------|--------------------------|----------|------|------------------|---------|-----------|---|
|            |           | 据交时间: 2   | 023-05-09 🛗 - 2023-05-16 | <b>1</b> | 提单号  | :                |         |           |   |
|            |           | 船名航次:     |                          |          | 申报状态 | : 全部 🗸           | Q 查询    |           |   |
| + 新増申报     | - 翻除/退关   | 危险品裁止时间查询 |                          |          |      |                  |         |           |   |
|            |           |           |                          |          |      |                  |         |           |   |
|            |           |           |                          |          |      |                  |         |           |   |
|            |           |           |                          |          |      |                  |         |           |   |
| 危险品截止时间查询  | 0         |           |                          |          |      |                  |         |           | × |
| 船名航次:      |           | 1615      | Q 查询 🔛                   |          |      |                  |         |           |   |
|            |           |           |                          |          |      |                  |         |           |   |
| 码头 ⇔       | 英文船名 ⇔    | 中文船名 🗢    | UN代码 令                   | 航次 ≑     | 主船代⇔ | 危险品截止时间 ⇔        | 危品联系人 ⇒ | 危品联系人电话 ⇒ |   |
|            | SINGAPORE |           | 0149230224               | 1015     | 2010 | 2023-05-18 14:00 | ±1+     | 07050310  |   |
|            |           |           |                          |          |      |                  |         |           |   |
|            |           |           |                          |          |      |                  |         |           |   |

## 五、申报清单模版填制说明

- 1. 以提单号为基本单位填制和申报; 一票多箱、拼箱按照一行填制。
- 2. 一票多箱,箱号信息间以英文状态下分号";"间隔。
- 拼箱,如1个箱子里装2种或多种不同类别危险品,按照一行填制,不同类 别危品信息以英文状态下分号";"间隔。
- 4. 如无副危险性, 录入"/"
- 5. 注意整箱/拼箱的准确性,参考申报单整箱/拼箱;拼箱的概念指的是海事危 品申报时对应的实际拼箱关系;
- 6. 注意信息推送邮箱的准确性,以便接受后续邮件
- 7. 清单信息和海事审批通过的申报单信息应该是一致的

| #握单位:<br>#报人/联系方式:<br>:思推送邮箱:<br>提单号<br>B/L NO. | XIX後近代調査相保公司<br>殊三車/10012340570<br>XIXIOXXX.COM<br>福島/編型尺寸<br>Container No. /Type | 整箱/<br>拼箱 | <b>F</b> 20 | F40 | 正确这款名称<br>Froper shipping nave<br>(FSN)                         | 危险类别<br>INO CLASS | 危险品<br>副危险性<br>INO CLASS<br>Subsidiary | 危规编号<br>UN number | 件数<br>Hund-ar | 总重<br>G.W<br>Org) | 卸货港<br>POD   | 频报单号                                 | 着注<br>Renark |
|-------------------------------------------------|-----------------------------------------------------------------------------------|-----------|-------------|-----|-----------------------------------------------------------------|-------------------|----------------------------------------|-------------------|---------------|-------------------|--------------|--------------------------------------|--------------|
|                                                 |                                                                                   | -         |             |     |                                                                 |                   | Risk                                   |                   |               |                   |              |                                      |              |
| ØGBSB12345678                                   | EXFU123456/20GP                                                                   | 整销        | 1           | 0   | 制冷气体, R32/REFRIGERANT GAS R 32                                  | 2.1               | ,                                      | 3252              | 56            | 25860             | LAEM CHABANG | 202303270009456                      |              |
| BKGBCB78945612                                  | TEM/3909421/20GP;TGB/2529646/20TK;<br>DF5U1899456/40GP;10HT/429789/40HC;          | 整箱        | 2           | 2   | 研究(甲/POTASSIUN NITRATE                                          | 5.1               | /                                      | 1486              | 720           | 108432            | SURABAYA     | 202303270009078                      |              |
| NGBC823006230                                   | REGI5094084/40MC                                                                  | 11/H      | 0           | 1   | 二氟甲炔/DIFLNOROMETHANE:<br>液化气体,未另列明的/LIQUEFIED<br>GAS. M. O.S. : | 2.1;<br>2.2;      | ,                                      | 3159;<br>3159;    | 324;<br>34:   | 4926.6;<br>489.6; | DUBBES       | 202304180008691;<br>202304180008795; |              |
|                                                 |                                                                                   |           |             |     |                                                                 |                   |                                        |                   |               |                   |              |                                      |              |
|                                                 |                                                                                   |           |             |     |                                                                 |                   |                                        |                   |               |                   |              |                                      |              |
|                                                 |                                                                                   |           |             |     |                                                                 |                   |                                        |                   |               |                   |              |                                      |              |
|                                                 |                                                                                   |           |             |     |                                                                 |                   |                                        |                   |               |                   |              |                                      |              |
|                                                 |                                                                                   | -         |             |     |                                                                 |                   |                                        |                   |               |                   |              |                                      |              |
|                                                 |                                                                                   |           |             |     |                                                                 |                   |                                        |                   |               |                   |              |                                      |              |